# Manual de usuario

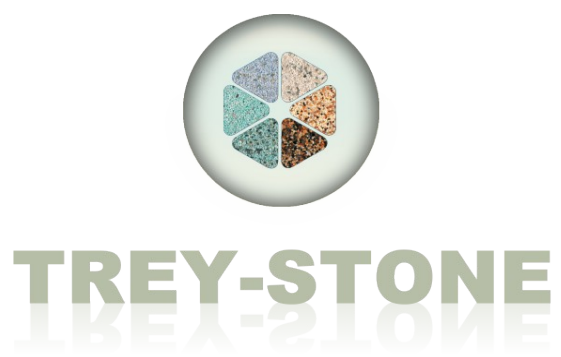

Gestión general de medidas

TREYDER INFORMÁTICA S.L. Avda. Escaleritas, 147 35013 Las Palmas GC

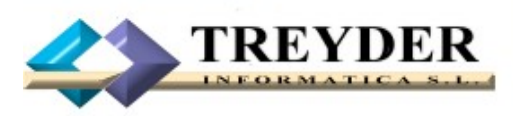

Tel. 902.747.830 Fax 928 427 809

treyder@treyder.com administracion@treyder.com programadores@treyder.com comercial@treyder.com webmaster@treyder.com soporte@treyder.com

## Modulo STONE.

**Trey-STONE** es un potente módulo de gestión de medidas que puede ser usado para varios sectores como son el **mármol, cristal, madera, aluminio, etc.**", es decir, que traten parámetros de medidas, además de espesor, formato y acabado.

Este manual va a explicar las características enfocadas al sector del MARMOL como ejemplo, aunque cada sector enfocará sus familias, subfamilias, formatos, espesor y acabado como le sea conveniente.

## **Artículos**

La organización del material la hemos enfocado de la siguiente manera:

**FAMILIA:** Las familias son los grupos posibles que puedo crear, como son **Granito nacional**, **Granito de importación**, **Mármol**, **Silestone**, **Quartzcompac**, **Kingstone**, **etc**.

**SUBFAMILIA:** Las subfamilias son los materiales posibles que cuelgan de cada familia; ejemplo, a la familia MARMOL podemos asociarle las SubFamilias; **Amarillo fósil, Amarillo triana, Arabescato, Bateig azul, Blanco ibiza, etc.** 

| ,      | Familias        |  |   |        | Sub-Familias              |      |
|--------|-----------------|--|---|--------|---------------------------|------|
| Código | FAMILIA         |  |   | Código | SUB-FAMILIA               | <br> |
| AR     | ARENISCAS       |  |   | 001    | AMARILLO ANTIGUO          |      |
| GH     | GRANITO CHINO   |  | - | 002    | AMARILLO CALIFORNIA       |      |
| GI     | GRANITO IMPORT. |  |   | 003    | ACAPULCO                  |      |
| GR     | GRANITO NACION. |  |   | 004    | AMARILLO DORADO           |      |
| КІ     | KINGSTONE       |  |   | 005    | AMARILLO ORNAMENTAL       |      |
| MA     | MARMOL          |  |   | 006    | AMARILLO ORO              |      |
| MC     | MARMOL COMPAC   |  | ( | 007    | AQUAMARINA                |      |
| PI     | PIZARRA         |  |   | 008    | AMARILLO SABANA/SHIVAKASY |      |
| PO     | PORTES          |  |   | 009    | AMARILLO TOPACIO          |      |
| QC     | QUARTZCOMPAC    |  |   | 010    | CANELA                    |      |
| SRV    | SERVICIOS       |  |   | D11    | COPACABANA                |      |
| SI     | SILESTONE       |  |   | D12    | COTTON RED                |      |
|        |                 |  |   | D13    | JACARANDA                 |      |
|        |                 |  |   | D14    | KASMIR WHITE              |      |
|        |                 |  |   | D15    | KASMIR GOLD               |      |
|        |                 |  |   | D17    | LABRADOR CLARO            |      |
|        |                 |  |   | D18    | LABRADOR OSCURO           |      |
|        |                 |  |   | D19    | LADY DREAMS               |      |
|        |                 |  |   | 020    | MACAJUBA                  |      |
|        |                 |  |   | 021    | MADURA GOLD               |      |
|        |                 |  |   | 022    | MARRON BALTICO            |      |
|        |                 |  |   | 023    | MULTICOLOR ROJO           |      |
|        |                 |  |   | 024    | MULTICOLOR SALMON         |      |
|        |                 |  | 1 | 025    | NEW IVORY BROWN           |      |

#### Otras características de los artículo:

ESPESOR: Grosor. Ejemplo 1cm , 2cm , 3cm, etc.

**FORMATO:** Plancha, Baldosa 60x30, Baldosa 30x30, Escalón recto, Escalón plantilla, Escalón Compensado, Rodapie 5, Rodapie 10, etc.

ACABADO: Pulido, Bruto, Abujardado, Envejecido, Flameado, etc.

UNIDAD MEDIDA: Unidades(ud), metros (m), metros cuadrados(m2), metros lineales (ml), etc.

Aunque se entregan tablas de familias y subfamilias estándar, se pueden modificar y ampliar. Lo mismo sucede con el Espesor, Formato, Acabado y Unidad de medida.

Cuando creamos un artículo nuevo, la descripción del mismo se generá de forma automática, sumando los siguientes valores; *SUBFAMILIA* + *FORMATO* + *FAMILIA* + *ACABADO* + *ESPESOR*, aunque podemos modificarla manualmente.

Trey-STONE

|    | Formatos   |                    |        | X        |           |    |    |        |            |         |          |
|----|------------|--------------------|--------|----------|-----------|----|----|--------|------------|---------|----------|
|    | ° <b>d</b> |                    |        |          | 1         |    |    | Acabad |            |         |          |
| -  | Código     | Formato            | Factor | -        |           |    |    |        | Ĩ 🗐 🛃      |         |          |
|    | Coalgo     | Poldoooo           | 0 10   | <u> </u> |           |    |    | Código |            | Acabado | <u> </u> |
|    | D<br>DO    | Baldooo Grondo     | 0.10   |          | Espesores |    |    | BRU    | BRUTO      |         |          |
|    | 80         | Baldosa Madiana    | 0.30   |          |           |    |    | ABU    | ABUJARDADO |         |          |
|    | BM         | Baldosa Mediana    | 0.24   |          |           |    |    | ENV    | ENVEJECIDO |         |          |
|    | BP         | Baldosa Pequeña    | 0.16   | =        |           |    |    | FLA    | FLAMEADO   |         |          |
|    | BR         | Baldosa Regular    | 0.09   |          | Codigo    |    | ES |        |            |         |          |
|    | BS         | Baldosa Super      | 0.32   | ▶        | 0001      | 1  |    |        |            |         |          |
|    | E          | Escalón            | 0.54   |          | 0002      | 2  |    |        |            |         |          |
|    | EC         | Escalón Compensado | 0.95   |          | 0003      | 3  |    |        |            |         |          |
|    | EP         | Escalón Plantilla  | 0.68   |          | 0004      | 25 |    |        |            |         |          |
|    | F          | Pila de Bloque     |        |          | 0005      | 30 |    |        |            |         |          |
|    | L          | Lavabos            |        | _        | 0006      | 35 |    |        |            |         |          |
| ┢  | P          | Plancha            |        |          | 0007      | 4  |    |        |            |         |          |
| ļ, | R2-7       | Rodapie gr 2 alt 7 | 0.07   |          |           |    |    |        |            |         | -        |
|    | R3-7       | Rodapie gr 3 alt 7 | 0.07   |          |           |    |    |        |            |         |          |
|    | R2-5       | Rodapie gr 2 alt 5 | 0.05   |          |           |    |    |        |            |         |          |
|    | R3-5       | Rodapie gr 3 alt 5 | 0.05   |          |           |    |    |        |            |         |          |
| ,  |            |                    |        |          |           |    |    |        |            | •       |          |

## Creación automática de artículos

Esta opción nos permite crear múltiples artículos combinando las tablas de familias, subfamilias, unidades de medida, formatos, espesores y acabados.

Podemos elegir una familia y/o subfamilia además del espesor y acabado, una vez escogido el filtro, pulsamos en "Buscar existencias", mostrando la(s) Subfamilia(s) y los formatos "planchas, baldosas, rodapie, etc." posibles de los que deseo generar artículos nuevos.

En el nuevo cuadrante se nos mostrará de que formatos disponemos ya, permitiendo marcar uno a una o bien toda la columna (formato), pulsando en la cabecera de la misma.

| 🔂 Selección de valores para     | a generar ari | tículos.  |                |               |                   |          |                    |                    |              |           |
|---------------------------------|---------------|-----------|----------------|---------------|-------------------|----------|--------------------|--------------------|--------------|-----------|
| Filtros busqueda de existencias |               |           |                |               |                   |          | Generar artíc      | ulos con esta con  | figuración   |           |
| Familia GRANITO NACION.         |               | 0         | Espesor        |               | •                 |          |                    | Espesor            |              | -         |
|                                 |               |           | Accheda        |               |                   |          |                    | Acabado            |              |           |
| SubFamilia                      |               | -         | Acabado        |               |                   |          |                    |                    |              |           |
|                                 |               |           |                |               |                   |          | IVIE               | ealble en j        |              |           |
|                                 |               | D         | [              |               |                   |          |                    | E= Artículos       | existentes   |           |
| existencias oron                | uesta         | Artículos | busa           | piar<br>iedas |                   |          |                    | M= Artículos       | a crear      | <b>÷</b>  |
| prop                            |               |           |                |               |                   |          |                    | B= Artículos       | a borrar .   |           |
| Subfamilia                      | Baldosas      | Escalón   | Escalón Comper | isEscalón Pla | ntill Pila de Blo | Plancha  | Rodapie gr 2 alt 7 | Rodapie gr 3 alt 7 | / Rodapie gr | 2 alt 5 F |
| BLANCO CASTILLA                 | E             | E .       | E .            | E             | M                 | E        | E                  | E .                | E            | E         |
| BLANCO CRISTAL                  | E             | E         | E              | E             | M                 | E        | E                  | E                  | E            | E         |
| CREMAJULIA                      | E             | E         | E              | E             | M                 | E        | E                  | E                  | E            | E         |
| GRIS SALANGA                    | E             | -         | -              | -             | M                 | E        | E                  | E                  | E            | E         |
| GRAN VALLE                      | E             | E         | E              | E             | M                 | E        | E                  | E                  | E            | E         |
| MURDARIZ                        | E             | -         | -              | -             |                   | -        | -                  | -                  | E            | E         |
| RUSABEL                         | E             | E<br>F    | E<br>r         | E<br>F        | M                 | E<br>F   | E r                | E F                | E .          | E         |
| ROSA PORRINO                    | E             | E<br>r    | E<br>r         | E<br>F        | M                 | E<br>F   | E .                | E<br>F             | E C          | F         |
| SILVER WHITE                    | E             | E<br>F    | E<br>r         | E<br>F        | IVI               | E        | E                  | E                  | E            | E         |
| GRAN GRIS                       |               | E         | E              | E             |                   |          |                    |                    |              |           |
| GRISPERLA                       |               | E         | E              | E             |                   | -        | -                  | -                  |              |           |
| GRAN PERLA                      |               | E         | E              | E             | M                 | E        | E                  | E                  | E            | E         |
| GRIS SERENA                     |               | E         | E<br>F         | E             | M                 | -        | -                  | -                  |              |           |
| MUNDARIZ                        |               | E         | E<br>r         | E             | M                 | E<br>F   | E r                | E F                | F            | E         |
| RUSA ELBA                       |               | E<br>F    | E<br>r         | E<br>F        | M                 | E<br>F   | E r                | E F                | E .          | E         |
| ROSA VILLAR                     |               | E         | E              | E             | M                 | E        | E                  | E .                | E            | E         |
| RUSA ALBA                       | -             | -         | -              | -             | M                 | E        | E .                | E                  | E            | E         |
| NEGRO GRAPESA                   | E             | E         | E              | E             | M                 | E        | E                  |                    | E            |           |
| NEGRO BATALLA                   | E             | E         | E              | E             | M                 | E        | E                  |                    | E            |           |
| NEGRO TEZAL                     |               |           |                |               |                   | <u>B</u> |                    |                    |              | _         |
|                                 |               |           |                |               |                   |          |                    |                    |              |           |
|                                 |               |           |                |               |                   |          |                    |                    |              |           |
|                                 |               |           |                |               |                   |          |                    |                    |              |           |
|                                 |               |           |                |               |                   |          |                    |                    |              |           |
|                                 |               |           |                |               |                   |          |                    |                    |              |           |
|                                 |               |           |                |               |                   |          |                    |                    |              |           |
|                                 |               |           |                |               |                   |          |                    |                    |              | ►         |
|                                 |               |           |                |               |                   |          |                    |                    |              |           |

Una vez decididos los formatos a crear , podemos indicar el espesor, acabado y unidad de medida para los artículos nuevos que vamos a crear.

Además, después de crearlos podemos insertarles sus precios y descuentos mediante un practico cuadrante.

La creación automática de artículos, no solo es útil para añadir todos los artículos la primera vez de forma automática , sino cuando lleguen nuevos materiales en el futuro.

| 43 | Propuesta             | de artículos a crear                      |      |        |          |        |          |           |        |       |       |       |          |                      | ×   |
|----|-----------------------|-------------------------------------------|------|--------|----------|--------|----------|-----------|--------|-------|-------|-------|----------|----------------------|-----|
| Г  | Código                | Descripción                               | Fam. | SubF.  | PVP1     | PVP2   | PVP3     | PVP4      | Dto1   | Dto2  | Dto3  | Dto4  | Bfcio. 1 | Bfcio. 2             | Bfe |
|    | 11207                 | BLANCO CASTILLA Pila de Bloque GRANITO N  | GR   | 001    | 100.00   | 100.00 | 100.00   | 100.00    | 10.00  | 20.00 | 30.00 | 40.00 | 30.00    | 40.00                | _   |
| É  | 11208                 | BLANCO CRISTAL Pila de Bloque GRANITO NA  | GR   | 002    | 0.00     | 0.00   | 0.00     | 0.00      | 0.00   | 0.00  | 0.00  | 0.00  | 0.00     | 0.00                 |     |
|    | 11209                 | CREMA JULIA Pila de Bloque GRANITO NACIO  | GR   | 003    | 0.00     | 0.00   | 0.00     | 0.00      | 0.00   | 0.00  | 0.00  | 0.00  | 0.00     | 0.00                 |     |
|    | 11210                 | GRIS SALANGA Pila de Bloque GRANITO NAC   | GR   | 004    | 0.00     | 0.00   | 0.00     | 0.00      | 0.00   | 0.00  | 0.00  | 0.00  | 0.00     | 0.00                 |     |
|    | 11211                 | GRAN VALLE Pila de Bloque GRANITO NACIO   | GR   | 005    | 0.00     | 0.00   | 0.00     | 0.00      | 0.00   | 0.00  | 0.00  | 0.00  | 0.00     | 0.00                 |     |
|    | 11212                 | ROSABEL Pila de Bloque GRANITO NACION. P  | GR   | 007    | 0.00     | 0.00   | 0.00     | 0.00      | 0.00   | 0.00  | 0.00  | 0.00  | 0.00     | 0.00                 |     |
|    | 11213                 | ROSA PORRIÑO Pila de Bloque GRANITO NAC   | GR   | 008    | 0.00     | 0.00   | 0.00     | 0.00      | 0.00   | 0.00  | 0.00  | 0.00  | 0.00     | 0.00                 |     |
|    | 11214                 | SILVER WHITE Pila de Bloque GRANITO NACIO | GR   | 009    | 0.00     | 0.00   | 0.00     | 0.00      | 0.00   | 0.00  | 0.00  | 0.00  | 0.00     | 0.00                 |     |
|    | 11215                 | GRAN PERLA Pila de Bloque GRANITO NACIO   | GR   | 012    | 0.00     | 0.00   | 0.00     | 0.00      | 0.00   | 0.00  | 0.00  | 0.00  | 0.00     | 0.00                 |     |
|    | 11216                 | GRIS SERENA Pila de Bloque GRANITO NACIO  | GR   | 013    | 0.00     | 0.00   | 0.00     | 0.00      | 0.00   | 0.00  | 0.00  | 0.00  | 0.00     | 0.00                 |     |
|    | 11217                 | MONDARIZ Pila de Bloque GRANITO NACION.   | GR   | 014    | 0.00     | 0.00   | 0.00     | 0.00      | 0.00   | 0.00  | 0.00  | 0.00  | 0.00     | 0.00                 |     |
|    | 11218                 | ROSA ELBA Pila de Bloque GRANITO NACION   | GR   | 015    | 0.00     | 0.00   | 0.00     | 0.00      | 0.00   | 0.00  | 0.00  | 0.00  | 0.00     | 0.00                 |     |
|    | 11219                 | ROSA VILLAR Pila de Bloque GRANITO NACIO  | GR   | 016    | 0.00     | 0.00   | 0.00     | 0.00      | 0.00   | 0.00  | 0.00  | 0.00  | 0.00     | 0.00                 |     |
|    | 11220                 | ROSA ALBA Pila de Bloque GRANITO NACION   | GR   | 018    | 0.00     | 0.00   | 0.00     | 0.00      | 0.00   | 0.00  | 0.00  | 0.00  | 0.00     | 0.00                 |     |
|    | 11221                 | NEGRO GRAPESA Pila de Bloque GRANITO NA   | GR   | 019    | 0.00     | 0.00   | 0.00     | 0.00      | 0.00   | 0.00  | 0.00  | 0.00  | 0.00     | 0.00                 |     |
|    | 11222                 | NEGRO BATALLA Pila de Bloque GRANITO NA   | GR   | 020    | 0.00     | 0.00   | 0.00     | 0.00      | 0.00   | 0.00  | 0.00  | 0.00  | 0.00     | 0.00                 |     |
|    |                       |                                           |      |        |          |        |          |           |        |       |       |       |          |                      |     |
| Г  | Filtros               |                                           |      |        |          |        |          |           |        |       |       |       |          |                      |     |
|    | Familia<br>SubFamilia | <u></u>                                   | _    | E<br>م | Espesor  |        | -        |           |        |       |       |       |          | Generar<br>Artículos | ;   |
|    | Formato               | •                                         |      | Me     | dible En |        | <u> </u> | 🔍 Aplicar | filtro |       |       |       | <b>Þ</b> | Salir                |     |

## Filtros en el mantenimiento de artículos

Podemos buscar un grupo de artículos filtrando opcionalmente por FAMILIA, SUBFAMILIA, FORMATO ,ACABADO, ESPESOR Y UNID. DE MEDIDA.

Ejemplo; buscar todos Mármoles formato: plancha acabado en pulido de 3 cm, en este filtro ejemplo he excluido la Subfamilia.

| ARTICUL           | os    |      |          |            |         |             |               |           |        |         |            |                    |          |                   |                |                 |          |
|-------------------|-------|------|----------|------------|---------|-------------|---------------|-----------|--------|---------|------------|--------------------|----------|-------------------|----------------|-----------------|----------|
|                   |       |      | 8        | $\bigcirc$ | •       | e,          | $\frac{1}{2}$ |           |        | Pend.Re | c/Ent 📶    | Estadística        | <u> </u> | omisiones 🔰       | J Histórico    | Otra<br>Opcion  | s<br>nes |
| Artículos         | Ficha | Co   | ste-Prov | reedor     | Entra   | das y S     | alidas        |           |        |         | AMA        | RILLO ORO E        | scalón   | Compensado        | GRANITO IM     | PORT. PULID     | 0 2      |
| Código            | Fam   | Subf |          |            | Des     | cripció     | n             |           |        | Grosor  | Formato    | Acabado            | U.M.     | PVP1              | PVP2           | Stock Total     |          |
| EICAOR2           |       |      | AMARILL  | O ORO E    | Escalón | Compen:     | sado GF       | RANITO I  | MPOR   |         | Escalón Co | PULIDO             | ML       | 125.00            | 130.00         | 0.00            |          |
| EICAOR3           | GI    | 006  | AMARILL  | o oro e    | scalón  | Compen      | sado GF       | RANITO II | MPOR   | 13      | Escalón Co | PULIDO             | ML       | 125.00            | 130.00         | 0.00            | )        |
| EIRAOR2           | GI    | 006  | AMARILL  | O ORO E    | scalón  | GRANITO     | IMPOR         | T. PULIE  | 00 2   | 2       | Escalón    | PULIDO             | ML       | 125.00            | 130.00         | 0.00            | )        |
| EIRAOR3           | GI    | 006  | AMARILL  | o oro e    | Escalón | GRANITO     | IMPOR         | T. PULIE  | 003    | 3       | Escalón    | PULIDO             | ML       | 125.00            | 130.00         | 0.00            | )        |
| EIPAOR2           | GI    | 006  | AMARILL  | O ORO E    | Escalón | Plantilla ∈ | GRANIT        | DIMPOR    | T. PU  | L 2     | Escalón Pl | PULIDO             | ML       | 125.00            | 130.00         | 0.00            | )        |
| EIPAOR3           | GI    | 006  | AMARILL  | O ORO E    | Escalón | Plantilla ( | GRANIT        | DIMPOR    | T. PU  | L 3     | Escalón Pl | PULIDO             | ML       | 125.00            | 130.00         | 0.00            | )        |
| PIAOR2            | GI    | 006  | AMARILL  | 0 ORO F    | Plancha | GRANITO     | IMPOR         | T. PULIE  | 00 2   | 2       | Plancha    | PULIDO             | M2       | 125.00            | 130.00         | 0.00            |          |
| PIAOR3            | GI    | 006  | AMARILL  | 0 ORO F    | Plancha | GRANITO     | IMPOR         | T. PULIE  | 003    | 3       | Plancha    | PULIDO             | M2       | 125.00            | 130.00         | 0.00            | )        |
| 10310             | GI    | 006  | AMARILL  | 0 ORO F    | Rodapie | gr 2 alt 1  | 0 GRAN        | ITO IMPO  | DRT. F | ય 2     | Rodapie gr | PULIDO             | ML       | 125.00            | 130.00         | 0.00            | )        |
| 10263             | GI    | 006  | AMARILL  | 0 ORO F    | Rodapie | gr 2 alt 5  | GRANIT        | O IMPOR   | RT. PU | J 2     | Rodapie gr | PULIDO             | ML       | 125.00            | 130.00         | 0.00            | )        |
| 10216             | GI    | 006  | AMARILL  | 0 ORO F    | Rodapie | gr 2 alt 7  | GRANIT        | O IMPOR   | RT. PU | J 2     | Rodapie gr | PULIDO             | ML       | 125.00            | 130.00         | 0.00            | )        |
|                   |       |      |          |            |         |             |               |           |        |         |            |                    |          |                   |                |                 | ¥<br>+   |
| Búsquedas         |       |      |          |            |         |             |               |           |        |         |            |                    |          | Filtra            | ar articulos p | or:             |          |
|                   |       |      |          |            |         |             |               |           |        |         |            |                    |          | Formato           | •              |                 | 1        |
| Descripc          | ión   |      |          |            |         |             |               |           |        |         |            |                    |          | - Internation     |                |                 | -        |
| Códig             | 2     |      |          |            |         |             |               |           |        |         | <b>e</b> 6 | Filtros            |          | Acabado           |                | -               | -        |
| <u>R</u> eferen   | cia   |      |          |            |         |             |               |           |        |         | 5          | Busquedas          | м        | ledible en        |                |                 | 1        |
| Ref.Art.P         | rov.  |      |          |            |         |             |               |           |        |         |            | Parciales          | Fami     | lia / SubF. GI\AM | ARILLO ORO     |                 |          |
| Cod. <u>F</u> arr | nilia |      |          |            |         |             |               |           |        |         | -          | Emplar<br>Búsqueda |          |                   | 🖋 L            | _impiar Filtros | ×        |

<u>Trey-STONE</u>

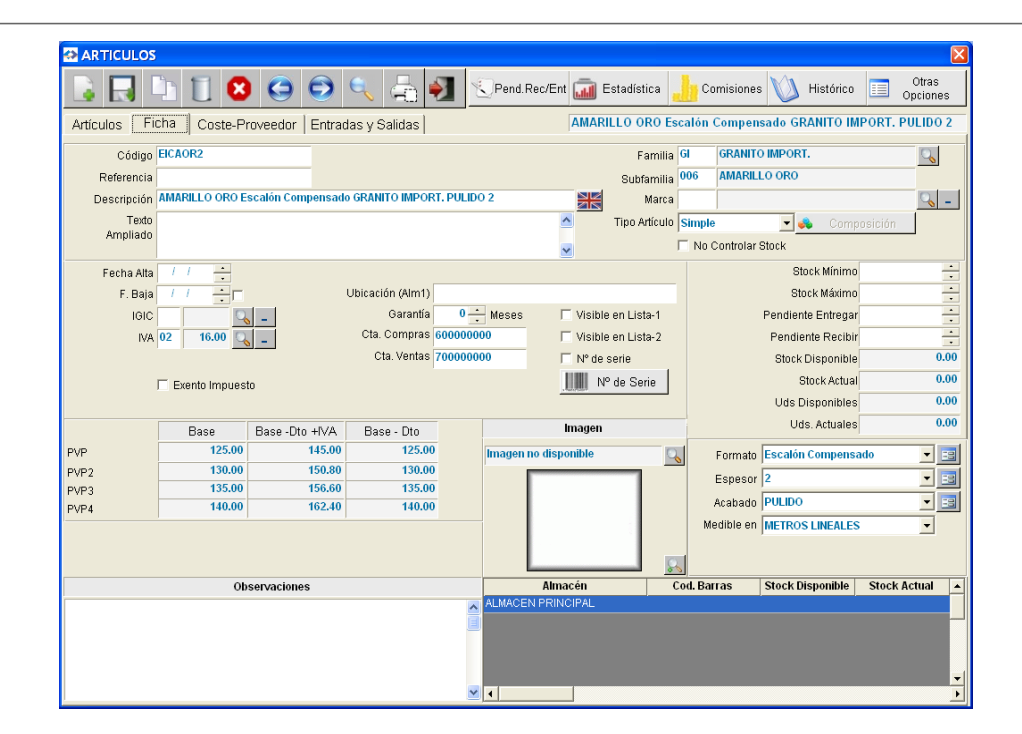

## STOCK

Problemática al descontar metros cuadrados y unidades de planchas

Los artículos con formato "PLANCHA", no se pueden descontar de stock en una venta como el resto de artículos.

El programa controla el stock de planchas, así como la suma de sus metros cuadrados, es decir de un artículo, tendremos por un lado las UNIDADES de planchas y por otro el total de METROS de esas planchas.

**El problema** es que en ventas, se presupuesta y factura por metros cuadrados o lineales, pero compramos una cantidad aproximada en Planchas y gastamos otra, por tanto no podemos descontar de stock las Planchas como el resto de artículos al presupuestar y/o vender.

Además, aunque presupuestamos por metros, compramos a nuestro proveedor por unidades de planchas y cada vez que compramos, las medidas de estas pueden varían con respecto a la compra anterior (al menos en lo que se refiere al mármol y granito).

**La Solución** es descontar el stock de planchas y metros cuadrados a través de una "regularización manual", es decir diariamente indicaremos que planchas se han consumido, así como los metros cuadrados aproximados de restos que van quedando.

Las planchas llevarán una pegatina indicando las medidas según proveedor (que se imprimen desde la Entrada de stock), al indicarlas manualmente o con lector de códigos de barras, le diremos a la aplicación el consumo real (que seguramente no tendrá nada que ver con lo facturado).

Como hemos dicho, en cada plancha que compramos, el proveedor nos indica las medidas de ancho y largo, por tanto podemos descontar los metros cuadrados y número de planchas concretas.

Para solucionar el problema de RESTOS de una plancha, se puede optar por crear una segundo "almacén de RESTOS", donde se indicarán los metros cuadrados de trozos que aun nos quedan, de esta forma al no sumarse a las metros de planchas completas, sabremos en todo momento que cantidad real de planchas completas disponemos.

#### **DISPONIBLE Y EN PLANCHAS**

El stock DISPONIBLE, es el stock actual, menos los pedidos de ventas pendientes de albaranar o facturar.

Su calculo es automático al crear un pedido de venta y se permite modificar manualmente si fuese necesario.

El stock disponible es muy útil cuando tenemos varios pedidos al mismo tiempo que se están preparando y no serán facturados hasta su conclusión, por tanto no se han descontado y el stock normal nos da una falsa realidad.

El stock disponible en PLANCHAS, también se incrementa por las compras realizadas y se decrementa según los pedidos de clientes pendientes de facturar.

#### ACTUAL Y EN PLANCHAS

El stock actual de planchas es descontado en las regularizaciones manuales donde indicamos las planchas consumidas, calculándose automática los metros y se incrementará en las compras.

En una factura de ventas, la aplicación tiene en cuenta si vamos a pedir a proveedor en formato "planchas" según el "factor" indicado en el presupuesto, por tanto no descontará los artículos con "factor", ya que las planchas son descontadas por regularizaciones manuales.

NOTA: es importante crear un presupuesto de venta siempre (se entregue o no al cliente) para saber en que formato "planchas", "baldosas", "rodapie", etc. hemos comprado el material al proveedor según el "factor" y de esta manera descontar el stock de forma adecuada.

El resto de artículos cuyo formato no es "plancha" se descontará automáticamente en las ventas y se incrementá en las compras.

## Entrada de stock

Desde la entrada de stock podemos imprimir etiquetas con código de barras para cualquier artículo, pero en las planchas, además vamos a indicar el ancho y alto de la misma, para posteriormente ser leídas y descontar stock mediante una Regularización cuando estas sean consumidas por completo.

| <table-of-contents> Entrada de</table-of-contents> | Stock                     |           |               |        |               |                      |           |          |       |            |           |         |            | ×     |
|----------------------------------------------------|---------------------------|-----------|---------------|--------|---------------|----------------------|-----------|----------|-------|------------|-----------|---------|------------|-------|
| 💽 🔜 (                                              | 1 🛛 🗢 ラ                   |           |               |        |               | Ū.                   | l<br>C) ⊑ | tiquetas | ĮĮ    | Imprimir   | Actu      | Jalizar | Eact       | turar |
| Lista Entrada                                      | s Stock Ficha Entrada     | Stock     |               |        |               |                      |           |          |       |            |           | Pen     | diente Fac | turar |
| Nº Entrada                                         | 10006                     | Fecha     | 13/10/09      | ÷ N    | √° Albaran Pr | ov.                  |           |          |       |            | DESCUE    | NTOS    |            |       |
| Proveedor                                          | 10003 🔍 🎎                 | Crear/Mod | lif. Provedor |        | Antici        | ipo                  |           | •        |       | •          |           | •       |            | •     |
|                                                    | FERRETERIA SISCO SL       |           |               |        | Fecha Fact    | ura                  |           | 1.1      |       | •          |           | -       |            | ÷     |
| Nº Pedido                                          | 🔍 F.                      | Pedido    | / /           |        | Nº Fact       | ura                  |           |          |       |            |           |         | 40.04      |       |
| Forma de Pago                                      | 10 GIRO 60                |           |               | 0      | Cam           | bio                  |           | •        |       |            | Importe   | Bruto   | 18,89      | 2.00  |
| Transportista                                      |                           | -         |               |        | Divisa / Mone | eda <mark>EUR</mark> | 10        |          |       |            | importe   | e Dto.  |            |       |
| Otros Gastos                                       |                           |           |               | ÷ Otro | is Gastos     |                      |           |          |       | Base Im    | ponible S | lobre % | Importe    | S     |
| Observaciones                                      |                           |           |               | ^      |               |                      |           |          |       |            | 18,892.00 | 16.00   | 3,02       | 2.12  |
|                                                    |                           |           |               |        |               |                      |           |          |       |            | I         |         |            | _     |
|                                                    |                           |           |               |        |               |                      |           |          |       |            |           |         |            |       |
|                                                    |                           |           |               | ~      |               |                      |           |          | N     | /er Cambio | Total I   | Entrada | 21,91      | 4.72  |
|                                                    |                           |           |               |        |               |                      |           |          |       |            |           |         |            |       |
| Código                                             | Descrinción Artículo      |           | Formato       | Grosor | Acabado       | Unds.                | U.M.      | Largo    | Ancho | Cantidad   | Coste     | Dto     | Total      | •     |
| PIAOR2 AMARILI                                     | LO ORO Plancha GRANITO II | PORT. PU  | Plancha       | 2      | PULIDO        | 26.00                | I M2      | 1.90     | 1.80  | 88.92      | 100.0     | 00      | 8,8        | 92.0  |
| BMSAFA AMARILI                                     | LO FOSIL O NIWALA Baldosa | Mediana M | Baldosa Me    | d 2    | PULIDO        | ****.**              | * m2      | 0.30     | 0.30  | 100.00     | 100.0     | 00      | 10,0       | 00.0  |
|                                                    |                           |           |               |        |               |                      |           |          |       |            |           |         |            |       |
|                                                    |                           |           |               |        |               |                      |           |          |       |            |           |         |            |       |
|                                                    |                           |           |               |        |               |                      |           |          |       |            |           |         |            |       |
|                                                    |                           |           |               |        |               |                      |           |          |       |            |           |         |            |       |
|                                                    |                           |           |               |        |               |                      |           |          |       |            |           |         |            |       |
|                                                    |                           |           |               |        |               |                      |           |          |       |            |           |         |            |       |
|                                                    |                           |           |               |        |               |                      |           |          |       |            |           |         |            |       |
|                                                    |                           |           |               |        |               |                      |           |          |       |            |           |         |            |       |
|                                                    |                           |           |               |        |               |                      |           |          |       |            |           |         |            | -     |
| •                                                  |                           |           |               |        |               |                      |           |          |       |            |           |         |            | •     |

## Trabajar con medidas en ventas y compras

En las lineas de documentos de venta y compra, aparte del **espesor, formato, acabado y unidad de medida**, tendremos los siguientes campos:

Unidades: podemos dejar esta dato en blanco para su calculo automático, si indicamos la cantidad, de lo contrario la cantidad será el dato automático. Largo Ancho Cantidad (largo \* ancho)

Metros cuadrados:Se solicita el largo y ancho.Metros lineales:Se solicita solo el largo.

Aunque no es muy habitual, también se pueden indicar metros cúbicos (largo\*ancho\*alto)

#### Búsquedas filtradas en ventas y compras

Para añadir artículos en las lineas de detalle de ventas y compras, podemos invocar un selector de artículos, donde podemos filtrar por *FAMILIA, SUBFAMILIA, FORMATO, ACABADO y ESPESOR*, permitiendo de esta forma, localizar grupos de artículos por las condiciones deseadas.

Además podemos usar la Cesta para escoger varios artículos "con filtros diferentes" sin necesidad de salir de la ventana selectora.

| Selector de artícu        | ilos                  |          |                                             |              |                   |               |            |                   |          |
|---------------------------|-----------------------|----------|---------------------------------------------|--------------|-------------------|---------------|------------|-------------------|----------|
| FAMILIAS / SUBFAMILIAS    | Nº de ITEMS =         | 330      |                                             |              |                   |               |            |                   |          |
| GRANITO IMPORT.           | Código                | Fam SubF | Descripción                                 | PVP1         | Formato           | Espesor       | Acabado    | Stock Total       |          |
| 001 - AMARILLO ANTIGUO    | EICAOR2               | GI 006   | AMARILLO ORO Escalón Compensado GRANIT      | MP 125.00    | ) Escalón Comp    | 2             | PULIDO     | otoon rotal       |          |
| 002 - AMARILLO CALIFORNIA | EIRAOR2               | GI 006   | AMARILLO ORO Escalón GRANITO IMPORT, PU     | IDO : 125.00 | ) Escalón         | 2             | PULIDO     |                   |          |
| 003 - ACAPULCO            | EIPAOR2               | GI 006   | AMARILLO ORO Escalón Plantilla GRANITO IMPO | RT.F 125.00  | ) Escalón Plantil | 2             | PULIDO     |                   |          |
| 004 - AMARILLO DORADO     | PIAOR2                | GL006    | AMARILLO ORO Plancha GRANITO IMPORT. PLI    | IDO : 125.00 | ) Plancha         | 2             | PLILIDO    |                   |          |
| JUS - AMARILLU ORNAMENTAL | 10310                 | GL006    | AMARILLO OBO Rodanie gr 2 att 10 GRANITO It | POR 125.00   | Rodanie gr 2 a    | 2             | PLILIDO    |                   |          |
| DOG - AMARILLO URU        | 10263                 | GL 006   | AMARILLO ORO Rodanie gr 2 att 10 ORANITO II | ORT 125.00   | ) Rodanie ar 2 s  | 2             | PULIDO     |                   |          |
| 102 - AQUAMARTINA         | 10205                 | GL 006   | AMARILLO ORO Rodanie gr 2 alt 3 ORANITO IM  | ORT 125.00   | ) Rodanie ar 2 s  | 2             | PULIDO     |                   |          |
| 109 - AMARILLO TOPACIO    | 10210                 | 01 000   | AMARIEEO ONO NOUGIPIO GI 2 GILT ONANTO IM   | 0111 125.00  | o nodapie gr z e  | . 2           | FOLIDO     |                   |          |
| 010 - CANELA              |                       |          |                                             |              |                   |               |            |                   |          |
| 011 - COPACABANA          |                       |          |                                             |              |                   |               |            |                   |          |
| p12 - COTTON RED          |                       |          |                                             |              |                   |               |            |                   |          |
| 013 - JACARANDA 🛛 🕙       |                       |          |                                             |              |                   |               |            |                   |          |
| < >                       |                       |          |                                             |              |                   |               |            |                   |          |
| FORMATOS                  |                       |          |                                             |              |                   |               |            |                   |          |
| Torunktos                 |                       |          |                                             |              |                   |               |            |                   |          |
| <u> </u>                  |                       |          |                                             |              |                   |               |            |                   |          |
| Baldosa Grande —          |                       |          |                                             |              |                   |               |            |                   |          |
| Baldosa Mediana           |                       |          |                                             |              |                   |               |            |                   |          |
| Baldosa Pequeña           |                       |          |                                             |              |                   |               |            |                   |          |
| Baldosa Regular 🛛 🚽       |                       |          |                                             |              |                   |               |            |                   |          |
| ESPESORES                 |                       |          |                                             |              |                   |               |            |                   |          |
| Lor Loon Lo               |                       |          |                                             |              |                   |               |            |                   |          |
|                           |                       |          |                                             |              |                   |               |            |                   |          |
|                           |                       |          |                                             |              |                   |               |            |                   |          |
| 2                         |                       |          |                                             |              |                   |               |            |                   |          |
| 25                        |                       |          |                                             |              |                   |               |            |                   |          |
| 3 -                       |                       |          |                                             |              |                   |               |            |                   | <b>_</b> |
| ACABADOS                  |                       |          |                                             |              |                   |               |            |                   |          |
| RULIDO                    |                       |          |                                             |              |                   |               |            |                   | <u> </u> |
|                           | Código E              | Barras   | Almacén Cod                                 | Al Atribu    | rto1              | Atribu        | rto2       | Cantidad          | -        |
|                           |                       |          |                                             |              |                   |               |            |                   |          |
|                           |                       |          |                                             |              |                   |               |            |                   |          |
|                           |                       |          |                                             |              |                   |               |            |                   |          |
|                           |                       |          |                                             |              |                   |               |            |                   | -        |
| EII TROS                  |                       |          | - A-three Oriette                           |              | -                 |               |            |                   |          |
|                           | _                     |          | Activar Cesta                               |              |                   | 🏫 Añadii      | ra cesta 👘 | select            | cion     |
| Stock bajo minimos        | Con 🗆                 | stock    | Código Alm Descri                           | oción Car    | ntidad 📃 💆        |               |            | uanta 📃           | tos      |
| BUSQUEDAS                 |                       |          |                                             |              |                   | and a second  |            | -                 |          |
| C Descrinción             | Código                |          |                                             |              |                   | ₩ <u>V</u> er | cesta      | 🚔 <u>S</u> elecci | onar     |
| - Descripcion             | Couldo                |          |                                             |              | -                 |               |            |                   |          |
| C <u>R</u> eferencia C    | Ref.Art. <u>P</u> rov |          |                                             |              |                   | 👼 Ector       | dicticae   |                   |          |
|                           |                       |          |                                             |              | le le             |               | Tioncas    |                   |          |
|                           |                       |          |                                             |              |                   |               |            |                   |          |
|                           |                       |          |                                             |              |                   | 📶 Esta        | disticas   |                   | 1        |

## Presupuestos / pedidos de venta y compra

A los presupuestos de ventas podemos enganchar todo tipo de ficheros adjuntos de planos, croquis, fotos, etc.

| Descripción     ►       ESC. ZAGUAN 10062 pdf     ESCALERA 10062 SOTANO.pdf | 🧮 Ficheros adjuntos del presi | ipuesto Nº: 10009                                     | X        |
|-----------------------------------------------------------------------------|-------------------------------|-------------------------------------------------------|----------|
| ESC. ZAGUAN 10062_pdf<br>ESCALERA 10062 SOTANO.pdf                          |                               | Descripción                                           |          |
| ESCALERA 10062 SOTANO.pdf                                                   | ESC. ZAGUAN 10062.pdf         |                                                       |          |
|                                                                             | ESCALERA 10062 SOTANO.pdf     |                                                       |          |
|                                                                             |                               |                                                       |          |
|                                                                             |                               |                                                       |          |
|                                                                             |                               |                                                       |          |
|                                                                             |                               |                                                       |          |
|                                                                             |                               |                                                       |          |
|                                                                             |                               |                                                       |          |
|                                                                             |                               |                                                       |          |
|                                                                             |                               |                                                       |          |
|                                                                             |                               |                                                       |          |
|                                                                             |                               |                                                       |          |
|                                                                             |                               |                                                       |          |
| SC ZAGUAN 10062 pdf CUTREX STONE EMPRESA004/Adjuntos/ESC ZAGUAN 10062 pdf   | ESC ZAGUAN 10062 pdf          | CHTREY STONE/EMDRESA00//Adjuntos/ESC_ZACHAN 10062.pdf | <u> </u> |
|                                                                             | ESC. 2ROOMA 10002.put         | STRET-STORE ENERGY WOULD'S'ESC. 280088 10002.put      |          |
|                                                                             |                               |                                                       | - 1      |
| Adjunto Adjunto Advir acceso cameta                                         | 📄 🚡 Adjunto 📄 Adjunto 🔚       | Abrir Acceso                                          |          |

Los presupuestos de ventas también tienen la posibilidad de convertirlos en propuesta de compra a proveedor, para ello, disponemos de un botón ubicado "otras opciones" de la cabecera, llamado "Propuesta de pedido".

| 🐏 Presupuesto y Pedidos de Clientes                                                                                                    |                                                                                                    |                                                                                                    |                                                              |                                                                                                    |                                    |                                                           |                             |                                                             |                                             | ×                                                                                           |
|----------------------------------------------------------------------------------------------------|----------------------------------------------------------------------------------------------------|----------------------------------------------------------------------------------------------------|--------------------------------------------------------------|----------------------------------------------------------------------------------------------------|------------------------------------|-----------------------------------------------------------|-----------------------------|-------------------------------------------------------------|---------------------------------------------|---------------------------------------------------------------------------------------------|
| 🔓 🗔 🗅 🗓 😆 🤤 😂                                                                                                    | ) 🔍 剩                                                                                                    |                                                                                                    |                                                              | esup.                                                                                                    | <u>P</u> edido                     | o j <u>©</u> ∈Vis<br>Pres                                 | uali <u>z</u> ar<br>upuesto | Crear<br>Pedido                                             | Ot<br>Opci                                  | ras<br>iones                                                                                |
| Presupuestos / Pedidos   Cabecera Secc                                                                                                    | iones y conceptos                                                                                                    | Comentario                                                                                                    | s                                                            |                                                                                                    |                                    |                                                           |                             |                                                             |                                             |                                                                                             |
| Cliente LAS MECITAS DEL RIO S.L.                                                                                                    | Nº Presup.                                                                                                    | 10009                                                                                                    | F. Presup.                                                   | 06/10/0                                                                                                    | 09 ÷ Nº                            | Pedido                                                    | 10093                       | F. Pedid                                                    | 0 13/10/0                                   | 09 <u>-</u>                                                                                 |
| Sección                                                                                                    |                                                                                                    | Cantidad                                                                                                    | Pr                                                           | ecio                                                                                                    | Tot                                | tal                                                       |                             | NI- Tetellerer C                                            |                                             |                                                                                             |
| ESCALERA BAJA 1ª                                                                                                    |                                                                                                    | 1                                                                                                    | .00                                                          | 917.35                                                                                                    |                                    | 917.35                                                    |                             | No lotalizar a                                              | Precios                                     |                                                                                             |
| ESCALERA TRAMO 1/2                                                                                                    |                                                                                                    | 1                                                                                                    | .00                                                          | 428.11                                                                                                    |                                    | 428.11                                                    |                             | No Totalizar F                                              | Precunuecto                                 |                                                                                             |
| ESCALERA 2/B                                                                                                    | _                                                                                                    | 1                                                                                                    | .00                                                          | 818.73                                                                                                    |                                    | 818.73                                                    |                             | T . LO                                                      |                                             |                                                                                             |
|                                                                                                    |                                                                                                    |                                                                                                    |                                                              |                                                                                                    |                                    |                                                           |                             | Total S                                                     | ección                                      |                                                                                             |
| Código/Ref. Seco                                                                                                    | zión                                                                                                    | Cantidad                                                                                                    | Precio                                                       |                                                                                                    | Dto *                              | IVA                                                       | -                           |                                                             | 428.11                                      |                                                                                             |
| 3 🔍 🔍 ESCALERA TRAM                                                                                                    | 0 1/2                                                                                                    | 1.00                                                                                                    | 428.                                                         | 11 🕂                                                                                                    | ÷ 1                                | 16.00 🕂 🖸                                                 | 6                           | * El Dto, se aplic<br>conceptos de la                       | ará a todos los<br>a Sección                |                                                                                             |
| Comentario Sección                                                                                                    |                                                                                                    |                                                                                                    |                                                              |                                                                                                    |                                    |                                                           | Tota                        | l Presupuesto                                               | 2,5                                         | <b>i10.4</b> 6                                                                              |
|                                                                                                    |                                                                                                    |                                                                                                    |                                                              |                                                                                                    |                                    |                                                           |                             |                                                             |                                             | <u>^</u>                                                                                    |
|                                                                                                    |                                                                                                    |                                                                                                    |                                                              |                                                                                                    |                                    |                                                           |                             |                                                             |                                             |                                                                                             |
|                                                                                                    |                                                                                                    |                                                                                                    |                                                              |                                                                                                    |                                    |                                                           |                             |                                                             |                                             |                                                                                             |
|                                                                                                    |                                                                                                    |                                                                                                    |                                                              |                                                                                                    |                                    |                                                           |                             |                                                             |                                             |                                                                                             |
|                                                                                                    |                                                                                                    |                                                                                                    |                                                              |                                                                                                    |                                    |                                                           |                             |                                                             |                                             |                                                                                             |
|                                                                                                    | Devis Devision                                                                                                    |                                                                                                    |                                                              |                                                                                                    |                                    |                                                           |                             |                                                             |                                             | ~                                                                                           |
|                                                                                                    | Pend, Recibir:                                                                                                    | 0.00 Pend. En                                                                                                    | itregar: (                                                   | 0.00 Sto                                                                                                    | ck Actual:                         | 0.00                                                      |                             |                                                             |                                             | •                                                                                           |
| Código Descripción Artículo                                                                                                    | Gros Formato                                                                                                    | 0.00 Pend. En                                                                                                    | itregar: (<br>Unds. I                                        | ).00 Sto<br>Largo A                                                                                                    | ck Actual:<br>ncho                 | 0.00<br>Cant.                                             | Dto                         | Precio                                                      | Total                                       | ✓                                                                                           |
| Código Descripción Artículo<br>ECRMAS2 MARFIL STONE Escalón MARMOL COMPA                                                                                                    | Gros Formato<br>C PUL 2 Escalón                                                                                                    | 0.00 Pend. En<br>Acabado U.M.<br>PULIDO ML                                                                                                    | itregar: (<br>Unds. I                                        | 0.00 Sto<br>Largo A<br>13.60                                                                                                    | ck Actual:<br>ncho                 | 0.00<br>Cant.                                             | Dto                         | Precio<br>32.85                                             | Total                                       |                                                                                             |
| Código Descripción Artículo<br>ECRMAS2 MARFIL STONE Escalón MARMOL COMPA<br>ECCMAS2 MARFIL STONE Escalón Compensado MA<br>ECCMAS2 MARFIL STONE Escalón Compensado MA                                                                                                    | Gros Formato<br>C PUL 2 Escalón<br>RMOL 2 Escalón C                                                                                                    | O.00 Pend. En<br>Acabado U.M.<br>PULIDO ML<br>PULIDO ML                                                                                                    | tregar: (<br>Unds. I<br>1.00                                 | 0.00 Stor<br>Largo A<br>13.60<br>3.27                                                                                            | ck Actual:<br>ncho                 | 0.00<br>Cant.                                             | Dto                         | Precio<br>32.85<br>57.80                                    | Total<br>189                                | .01                                                                                         |
| Código Descripción Artículo<br>ECRMAS2 MARFIL STONE Escalón MARMOL COMPA<br>ECCMAS2 MARFIL STONE Escalón Compensado MA<br>ECCMAS2 MARFIL STONE Escalón Compensado MA<br>PCMAS2 MARFIL STONE Elancha MARMOL COMPA                                                                                                    | Gros Formato<br>C PUL 2 Escalón<br>RMOL 2 Escalón C<br>RMOL 2 Escalón C<br>C PUL 2 Plancha                                                                                                    | Acabado U.M.<br>PULIDO ML<br>PULIDO ML<br>PULIDO ML<br>PULIDO ML<br>PULIDO M2                                                                                                    | tregar: (<br>Unds.  <br>1.00<br>1.00                         | D.00 Stor<br>Largo A<br>13.60<br>3.27<br>3.01<br>0.20                                                                            | ncho                               | 0.00<br>Cant. 3.27<br>3.01<br>0.10                        | Dto                         | Precio<br>32.85<br>57.80<br>57.80<br>73.01                  | Total<br>189<br>173<br>7                    | .01                                                                                         |
| Código Descripción Artículo<br>ECRMAS2 MARFIL STONE Escalón MARMOL COMPA<br>ECCMAS2 MARFIL STONE Escalón Compensado MA<br>ECCMAS2 MARFIL STONE Escalón Compensado MA<br>PCMAS2 MARFIL STONE Plancha MARMOL COMPA<br>PCMAS2 MARFIL STONE Plancha MARMOL COMPA                                                                                                    | Gros Formato<br>C PUL 2 Escalón<br>RMOL 2 Escalón C<br>RMOL 2 Escalón C<br>C PUL 2 Plancha<br>C PUL 2 Plancha                                                                                                    | 0.00 Pend. En<br>Acabado U.M.<br>PULIDO ML<br>PULIDO ML<br>PULIDO ML<br>PULIDO M2<br>PULIDO M2                                                                                                    | tregar: (<br>Unds.  <br>1.00<br>1.00<br>1.00<br>1.00         | Largo A<br>13.60<br>3.27<br>3.01<br>0.20<br>2.35                                                                                 | ck Actual:<br>ncho<br>0.52<br>0.20 | 0.00<br>Cant. 0<br>3.27<br>3.01<br>0.10<br>0.47           | Dto                         | Precio<br>32.85<br>57.80<br>57.80<br>73.01<br>73.01         | Total<br>189<br>173<br>7<br>34              | .01<br>.98<br>.59                                                                           |
| Código Descripción Artículo<br>ECRMAS2 MARFIL STONE Escalón MARMOL COMPA<br>ECCMAS2 MARFIL STONE Escalón Compensado MA<br>ECCMAS2 MARFIL STONE Escalón Compensado MA<br>PCMAS2 MARFIL STONE Piancha MARMOL COMPA<br>PCMAS2 MARFIL STONE Piancha MARMOL COMPA<br>10480 MARFIL STONE Rodapie gr 2 al 7 MARMO                                                                                                    | Gros         Formato           C PUL 2         Escalón           RMOL 2         Escalón C           RMOL 2         Escalón C           C PUL 2         Escalón C           C PUL 2         Plancha           C PUL 2         Plancha           L CON 2         Rodapie g | 0.00 Pend. En<br>Acabado U.M.<br>PULIDO ML<br>PULIDO ML<br>PULIDO ML<br>PULIDO M2<br>PULIDO M2<br>PULIDO ML                                                                                                    | Unds.  <br>1.00<br>1.00<br>1.00<br>1.00<br>1.00<br>1.00      | D.00         Stor           Largo         A           13.60         3.27           3.01         0.20           2.35         2.58 | ck Actual:<br>ncho<br>0.52<br>0.20 | 0.00<br>Cant. 9<br>3.27<br>3.01<br>0.10<br>0.47<br>2.58   | Dto                         | Precio<br>32.85<br>57.80<br>57.80<br>73.01<br>73.01<br>9.00 | Total<br>189<br>173<br>7<br>34<br>23        | .01<br>.98<br>.31<br>.22                                                                    |
| Código         Descripción Artículo           ECRMAS2 MARFIL STONE Escalón MARMOL COMPA           ECCMAS2 MARFIL STONE Escalón Compensado MA           ECCMAS2 MARFIL STONE Escalón Compensado MA           PCMAS2 MARFIL STONE Fiscalón Compensado MA           PCMAS2 MARFIL STONE Plancha MARMOL COMPA           PCMAS2 MARFIL STONE Plancha MARMOL COMPA           MARFIL STONE Plancha MARMOL COMPA           MARFIL STONE Plancha MARMOL COMPA           MARFIL STONE Rodapie gr 2 alt 7 MARMO                     | Gros Formato<br>C PUL2 Escalón<br>RMOL2 Escalón C<br>RMOL2 Escalón C<br>C PUL2 Plancha<br>C PUL2 Plancha<br>L CON2 Rodaple g                                                                                                    | 0.00         Pend. En           Acabado         U.M.           PULIDO         ML           PULIDO         ML           PULIDO         ML           PULIDO         ML           PULIDO         ML           PULIDO         ML           PULIDO         ML           PULIDO         ML | Unds. 1<br>1.00<br>1.00<br>1.00<br>1.00<br>1.00<br>1.00      | Largo A<br>13.60<br>3.27<br>3.01<br>0.20<br>2.35<br>2.58                                                                         | ck Actual:<br>ncho<br>0.52<br>0.20 | 0.00<br>Cant. ///<br>3.27<br>3.01<br>0.10<br>0.47<br>2.58 | Dto                         | Precio 32.85<br>57.80<br>57.80<br>73.01<br>73.01<br>9.00    | Total<br>189<br>173<br>7<br>34<br>23        | <ul> <li>✓</li> <li>0.01</li> <li>0.98</li> <li>0.59</li> <li>0.31</li> <li>0.22</li> </ul> |
| Código         Descripción Artículo           ECRMAS2 MARFIL STONE Escalón MARMOL COMPA           ECCMAS2 MARFIL STONE Escalón Compensado MA           ECCMAS2 MARFIL STONE Escalón Compensado MA           PCMAS2 MARFIL STONE Piancha MARMOL COMPA           PCMAS2 MARFIL STONE Piancha MARMOL COMPA           PCMAS2 MARFIL STONE Piancha MARMOL COMPA           MARFIL STONE Piancha MARMOL COMPA           10480         MARFIL STONE Rodapie gr 2 alt 7 MARMO                                                     | Gros Formato<br>C PUL2 Escalón<br>RMOL2 Escalón C<br>RMOL2 Escalón C<br>C PUL2 Plancha<br>C PUL2 Plancha<br>L CON2 Rodapie g                                                                                                    | 0.00     Pend. En       Acabado     U.M.       PULIDO     ML       PULIDO     ML       PULIDO     ML       PULIDO     M2       PULIDO     M2       PULIDO     M2                                                                                                    | tregar: (<br>Unds.  <br>1.00<br>1.00<br>1.00<br>1.00<br>1.00 | D.00         Stor           13.60         A           3.27         3.01           0.20         2.35           2.58         2.58  | ok Actual:<br>ncho<br>0.52<br>0.20 | 0.00<br>Cant.  <br>3.27<br>3.01<br>0.10<br>0.47<br>2.58   | Dto                         | Precio<br>32.85<br>57.80<br>57.80<br>73.01<br>73.01<br>9.00 | Total<br>189<br>173<br>7<br>34<br>23        | .01<br>.98<br>.59<br>.31<br>.22                                                             |
| Código         Descripción Artículo           ECRMAS2 MARFIL STONE Escalón Compensado MA         EccMAS2 MARFIL STONE Escalón Compensado MA           ECCMAS2 MARFIL STONE Escalón Compensado MA         EccMAS2 MARFIL STONE Escalón Compensado MA           PCMAS2 MARFIL STONE Plancha MARNOL COMPA         PCMAS2 MARFIL STONE Plancha MARNOL COMPA           PCMAS2 MARFIL STONE Plancha MARNOL COMPA         MARFIL STONE Plancha MARNOL COMPA           10480         MARFIL STONE Rodapie gr 2 alt 7 MARMO       | Gros Formato<br>C PUL2 Escalón<br>RMOL2 Escalón C<br>RMOL2 Escalón C<br>C PUL2 Plancha<br>C PUL2 Plancha<br>L CON2 Rodapie g                                                                                                    | 0.00     Pend. En       Acabado     U.M.       PULIDO     ML       PULIDO     ML       PULIDO     M2       PULIDO     M2       PULIDO     M2                                                                                                    | tregar: (<br>Unds.  <br>1.00<br>1.00<br>1.00<br>1.00<br>1.00 | argo         A           13.60         3.27           3.01         0.20           2.35         2.58                              | ck Actual:<br>ncho<br>0.52<br>0.20 | 0.00<br>Cant.<br>3.27<br>3.01<br>0.10<br>0.47<br>2.58     | Dto                         | Precio<br>32.85<br>57.80<br>57.80<br>73.01<br>73.01<br>9.00 | Total<br>189<br>173<br>7<br>34<br>23        | .01<br>.98<br>.31<br>.22                                                                    |
| Código         Descripción Artículo           ECRMAS2 MARFIL STONE Escalón Compensado MA           ECCMAS2 MARFIL STONE Escalón Compensado MA           ECCMAS2 MARFIL STONE Escalón Compensado MA           PCMAS2 MARFIL STONE Plancha MARMOL COMPA           PCMAS2 MARFIL STONE Plancha MARMOL COMPA           PCMAS2 MARFIL STONE Plancha MARMOL COMPA           PCMAS2 MARFIL STONE Plancha MARMOL COMPA           PCMAS2 MARFIL STONE Plancha MARMOL COMPA           PCMAS2 MARFIL STONE Rodapie gr 2 alt 7 MARMO | Gros Formato<br>C PUL 2 Escalón<br>RMOL 2 Escalón C<br>RMOL 2 Escalón C<br>C PUL 2 Plancha<br>C PUL 2 Plancha<br>L CON 2 Rodapie g                                                                                                    | 0.00     Pend. En       Acabado     U.M.       PULIDO     ML       PULIDO     ML       PULIDO     ML       PULIDO     ML       PULIDO     ML       PULIDO     ML       PULIDO     ML       PULIDO     ML       PULIDO     ML                                                         | tregar: (<br>Unds.  <br>1.00<br>1.00<br>1.00<br>1.00<br>1.00 | D.00         Stor           Largo         A           13.60         3.27           3.01         0.20           2.35         2.58 | ck Actual:<br>ncho<br>0.52<br>0.20 | 0.00<br>Cant.<br>3.27<br>3.01<br>0.10<br>0.47<br>2.58     | Dto                         | Precio<br>32.85<br>57.80<br>57.80<br>73.01<br>73.01<br>9.00 | <b>Total</b><br>189<br>173<br>7<br>34<br>23 | <ul> <li>✓</li> <li>.01</li> <li>.98</li> <li>.59</li> <li>.31</li> <li>.22</li> </ul>      |

La propuesta convierte el pedido que nos hace el cliente al formato de pedido que tenemos que hacer al proveedor.

**Ejemplo:** un cliente nos puede pedir del mismo material, el suelo de toda su casa, una escalera con escalones rectos, compensados, etc., una encimera de cocina y sus copetes.

Nosotros desglosamos todas estas medidas al cliente en metros cuadrados y lineales según el formato (escalón recto, compensado y plantilla, rodapie, etc.), pero en el pedido al proveedor podemos unificarlo y convertirlo todo o parcialmente a un solo formato "plancha".

#### Pasos

- 1.- Pedido de cliente.
- 2.- Propuesta de pedido a proveedor.
- 3.- Crear pedido a proveedor.

### 1.- Pedido de cliente

En esta fase, vamos a determinar que artículos vamos a comprar en formato PLANCHA y cuales no, para esto vamos a usar el factor.

Podemos indicar el factor en la tabla de FORMATOS (baldosas, rodapie, etc.) y será arrastrado automáticamente al pedido del cliente.

El factor lo usaremos para dos cosas;

- Convertir metros lineales a metros cuadrados.
- Comprar (del mismo material) otro formato diferente al presupuestado.

Si dejamos en blanco el FACTOR, estamos indicando que deseamos comprar en el formato que hemos presupuestado, por ejemplo, he presupuestado Rodapies (metros lineales) y voy a pedir a mi proveedor Rodapies.

En cambio si ponemos FACTOR, estoy diciendo, que aunque he presupuestado Rodapies, voy a pedir planchas para elaborarlos y este coeficiente además me convertirá los metros lineales en cuadrados, necesario para mi pedido al proveedor.

|   | 🔅 P | ropuesta   | pedido de cliente y          | calculo en un    | idades.       |           |             |           |         |           |       |           |                     |        | X                   |
|---|-----|------------|------------------------------|------------------|---------------|-----------|-------------|-----------|---------|-----------|-------|-----------|---------------------|--------|---------------------|
| ſ | PED | IDO DEL CL | IENTE                        |                  |               |           |             |           |         |           |       |           |                     |        |                     |
| Ì |     | Código     | De                           | scripción        |               | Espeso    | r Acabado   | Formato   | Med.    | Uds.      | Largo | Ancho     | Cantidad            | Factor | Cant. Pedida 🔺      |
| ľ | ► E | CRMAS2     | MARFIL STONE Escalón MARM    | OL COMPAC PULIDO | 2             | _         | 2 PULIDO    | Escalón   | ML      | 1.00      | 45.42 |           | 31.82               | 0.54   | 17.19               |
| ľ | Ē   | ICNMAS1    | MARFIL STONE Baldosas MARM   | IOL COMPAC PULID | 01            |           | 1 PULIDO    | Baldosas  | M2      | 1.00      | 1.00  | 1.00      | 1.00                |        | 1.00                |
| ľ | E   | CCMAS2     | MARFIL STONE Escalón Compe   | nsado MARMOL CO  | MPAC PULIDO 2 |           | 2 PULIDO    | Escalón ( | De ML   | 1.00      | 15.33 |           | 15.33               | 0.95   | 14.56               |
| ľ | P   | CMAS2      | MARFIL STONE Plancha MARM    | OL COMPAC PULIDO | 2             |           | 2 PULIDO    | Plancha   | M2      | 1.00      | 6.42  | 2.90      | 1.62                |        | 1.62                |
| ľ | 1   | 0480       | MARFIL STONE Rodapie gr 2 at | 7 MARMOL COMPA   | C PULIDO 2    |           | 2 PULIDO    | Rodapie g | gr ML   | 1.00      | 9.21  |           | 9.21                | 0.07   | 0.64                |
|   |     |            |                              |                  |               |           |             |           |         |           |       |           |                     |        | Ţ                   |
| i | PRO | Código     | Descripción                  | Espesor Acabado  | Formato Ca    | antidad M | ed. Largo E | st. Anch  | io Est. | Cant. Est | . Can | t. Pedida | Uds. Necesarias     | Coste  | Total Coste 🔺       |
| ŀ | ► P | CMAS2      | MARFIL STONE Plancha MARMC   | 2 PULIDO         | Plancha       | 57.98     | M2 2        | 2.00      | 2.20    | 4         | .40   | 34.01     | 8.00                | 100    | 00 3,401.00         |
| ľ | Ē   | ICGMAS1    | MARFIL STONE Baldosa Grande  | 1 PULIDO         | Baldosa G     | 1.00      | M2 1        | 1.80      | 1.90    | 3         | .42   | 1.00      | 1.00                | 100    | 00 100.00           |
|   |     |            |                              |                  |               |           |             |           |         |           |       |           |                     |        |                     |
| Í | t   | Borrar F   | edido 🔲 Borrar<br>Propuesta  |                  |               |           |             |           |         |           |       | of p      | Generar<br>ropuesta | 🚺 Ver  | Stock /<br>r Pedido |

## 2. Propuesta de pedido a proveedor.

Una vez indicado el factor a los artículos que considere oportuno, mediante el botón "Propuesta pedido", crearemos la propuesta de pedido a proveedor, unificando los artículos de diferentes formatos pero mismo espesor y acabado, al formato "Plancha", siempre que el factor sea distinto de cero, pasando a metros cuadrados y sumándolos.

Además en la propuesta indicaremos las medidas "ancho y largo" de los artículos con formato "Plancha".

Estas medidas normalmente son conocidas al contactar previamente con el Proveedor y las vamos a denominar *Largo y Ancho Estándar* que serán guardas automáticamente en la SUBFAMILIA (descripción del material) del artículo como última medida comprada, arrastrándose de forma automática a una propuesta futura que se podrá modificar.

*Calculo automático de "Unidades necesarias"*: Como las planchas las tenemos que pedir en "Unidades", el (largo \* ancho) nos permitirá calcular el tamaño de la misma en metros cuadrados y según esto, sabremos el nº de planchas necesarias teniendo en cuenta el pedido del cliente en metros cuadrados.

## 3.- Crear pedido a proveedor / Ver stock.

Por ultimo mediante el botón "Crear pedido a proveedor / Ver stock", podemos ver el stock actual y el disponible en unidades (planchas) y metros cuadrados y calcular así automáticamente el número de unidades a pedir al proveedor.

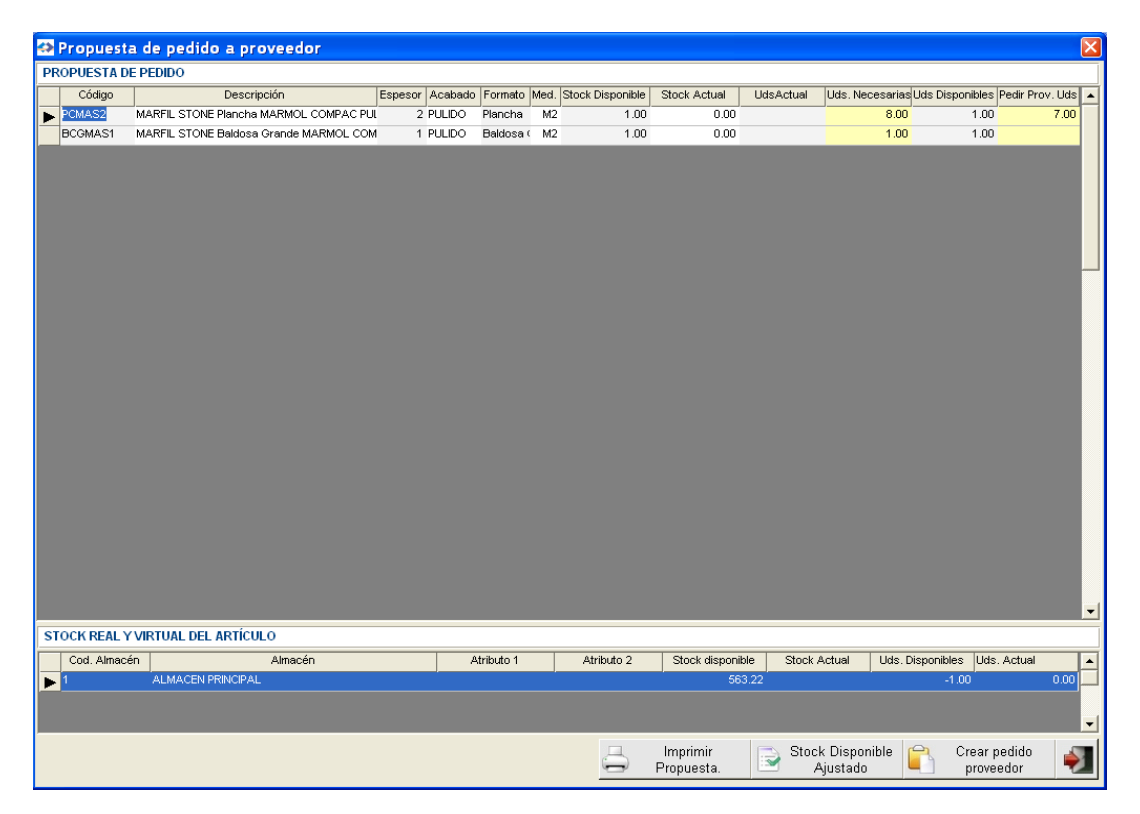

Lógicamente esta propuesta de stock a pedir, podemos modificar a nuestro gusto.

- FIN DE MANUAL -